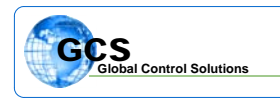

| BULLETIN NUMBER: | BTB-PWD-010606          |
|------------------|-------------------------|
| CATEGORY:        | Software                |
| BULLETIN:        | Password Function Setup |
| DATE:            | January 6, 2006         |

The password function is a software based access control for interfacing with the YAMAS control system, and is a software-based program. The passwords are stored as a component of the software, and only reside on the computer being used for access to the system. Make sure that ALL computers used contain the password setup for proper level of interface desired.

| Password Level | Password Access                                                                                   |
|----------------|---------------------------------------------------------------------------------------------------|
| Meter          | View and reset demand meters only                                                                 |
| 0              | View graphics only                                                                                |
| 1              | View graphics and change setpoints on graphics screens only                                       |
| 2              | View graphics, change setpoints on graphics screens and view text interface board status screens  |
| 3              | View graphics, change setpoints on graphics, full access to text interface except debug and logic |
| 4              | Full system access                                                                                |

## Important !!

Make sure to write down and store passwords in a safe place .... Once a password has been entered, you **MUST** have the password to access the system at any level. Several different passwords may be entered with various levels of access, level 4 must be active to make changes to the passwords.

## Setting Up Passwords:

To setup the passwords for your system, run the BASYX TriComm software as normal, but do not connect to a project. From the menu bar at the top of the screen, highlight File and select PASSWORDS from the drop-down menu ....

| ***                         | TriComm                                                        | i Syste | m Progra | aming S | oftwar  |
|-----------------------------|----------------------------------------------------------------|---------|----------|---------|---------|
| File                        | Program                                                        | Status  | Graphics | Alarms  | History |
| N<br>O<br>E<br>Pr<br>C<br>S | ew Job<br>pen Job<br>dit Job<br>int Job<br>lose Job<br>ave Job |         |          |         |         |
| Pa                          | asswords                                                       |         |          |         |         |
| E>                          | <it< td=""><td></td><td></td><td></td><td></td></it<>          |         |          |         |         |
|                             |                                                                |         |          |         |         |

| Login          | 80 |
|----------------|----|
| Enter Password |    |
|                |    |

Once you have selected the Passwords function, the following screen will prompt you for the initial password:

The initial password to enter the program is **TMSINC** ....

|                                                                                       | 😤 Password Setup                                  |                 |
|---------------------------------------------------------------------------------------|---------------------------------------------------|-----------------|
|                                                                                       | Password Setup                                    |                 |
|                                                                                       | Level 0 Test123                                   |                 |
| Once the initial password is entered the password assignment screen will              | appear:                                           |                 |
|                                                                                       | Level 2                                           |                 |
| Enter the password desired for the various levels per the list                        |                                                   |                 |
| You may enter different passwords for every level<br>All passwords are CASE SENSITIVE | Meter Reset JEFF                                  | =               |
| If you change Level 4, you change the initial password -                              | Enable Passwords                                  |                 |
| Be sure to note any change to Level 4 password !!                                     | Save To File                                      | <u>E</u> xit    |
| Password Setup   Level 0 Test123   Level 1                                            | u have entered all desired password, check the En | nable Passwords |

You must close the BASYX TriComm software and re-open the software for this to take effect.

Call your dealer or GCS if you have questions.